## Ihren mdwOnline-Terminkalender in den Google-Kalender einbinden

Wenn Sie einen Google-Account haben, können Sie als Studierende/r oder Lehrende/r Ihren mdwOnline-Kalender mit Ihrem Stundenplan in den Google-Kalender am Smartphone oder Computer einbinden. In mdwOnline eingetragene Vorbesprechungs- und Abhaltungstermine von Lehrveranstaltungen, Prüfungstermine, Termine von Weiterbildungskursen, Raumreservierungen und über das LV-Cockpit erstellte Zoom-Termine werden im persönlichen mdwOnline-Terminkalender angezeigt und scheinen dann auch im privaten Google-Kalender auf.

#### Schritt 1: persönlichen mdwOnline-Terminkalender veröffentlichen

Login in mdwOnline, <u>online.mdw.ac.at</u>. "Terminkalender" für der Visitenkarte oder dem Desktop aufrufen. Auf "**Veröffentlichen**" klicken:

| Persönlicher Terminkalender                                                               |                                                                                                |                 |
|-------------------------------------------------------------------------------------------|------------------------------------------------------------------------------------------------|-----------------|
| + Neuer persönlicher Termin                                                               | lichen 🖶 Drucken Terminkollisionen 🕓                                                           | Einstellungen   |
| Kalenderwoche 21 / 2021     Outlo       Woche     Heute     Skalierung       100%     Yes | andere Gerate/Applikationen wie z.B. Smartphones (Android, iPhor<br>iok, Google Calendar, uvm. | ie,), Microsoft |
| Montag, 24.05.2021                                                                        | Dienstag. 25.05.2021                                                                           |                 |

Klicken Sie auf "Neue Adresse generieren" und kopieren Sie die iCal-URL in die Zwischenablage:

| Terminkalender veröffentlichen                                                                                                    |
|----------------------------------------------------------------------------------------------------|
| Other Rev Ool Velocity                                                                                                    |
| Status intes i Cal-Nalenderis                                                                                                    |
|                                                                                                    |
| https://online.mdw.ac.at/mdw_online//ws/termin/cal2oPers=                                                                          |
|                                                                                                    |
| Halten Sie die Adresse zu Ihrem persönlichen iCal-Kalender geheim! Jeder der diese Adresse kennt, kann auch Ihre Termine einsehen. |

#### Schritt 2: mdwOnline-Terminkalender im Google-Kalender einbinden

Nach dem Login bei <u>calendar.google.com</u> klicken Sie auf das "+" neben "Weitere Kalender" und wählen "Per URL":

| Kalender abonnieren        |
|----------------------------|
| Neuen Kalender einrichten  |
| Relevante Kalender ansehen |
| Per URL                    |
| Importieren                |
|                            |

Fügen Sie die iCal-URL ein, und klicken Sie auf "Kalender hinzufügen":

| URL des Kalenders<br>37 Den Kalender öffentlich machen Sie können einen Kalender im iCal-Format über dessen Adresse hinzufügen. | Per URL                                                                  |
|----------------------------------------------------------------------------------------------------|--------------------------------------------------------------------------|
| Den Kalender öffentlich machen<br>Sie können einen Kalender im iCal-Format über dessen Adresse hinzufügen.                      | URL des Kalenders                                                        |
| Den Kalender öffentlich machen<br>Sie können einen Kalender im iCal-Format über dessen Adresse hinzufügen.                      | 37                                                                       |
| sie konnen einen Kalender im ICal-Format über dessen Adresse ninzurügen.                                                        | Den Kalender öffentlich machen                                           |
|                                                                                                    | Sie konnen einen Kalender im ICal-Format über dessen Adresse ninzurügen. |
|                                                                                                    |                                                                          |

#### Wichtige Hinweise

# Halten Sie die Adresse zu Ihrem persönlichen iCal-Kalender geheim! Jeder, der diese Adresse kennt, kann auch Ihre Termine einsehen.

Der persönliche Terminkalender im iCal-Format beinhaltet ausschließlich Termine innerhalb der letzten 120 Tage, bis zu 180 Tage in die Zukunft. Es kann bis zu 1 Stunde dauern, bis Änderungen in Ihrem Terminkalender im iCal-Kalender angezeigt werden. Dies betrifft sowohl Änderungen an Terminen als auch Änderungen an der Adresse zu Ihrem iCal-Kalender.

Sie können die iCal-URL auch in anderen Kalendern abonnieren, z.B. auch in GroupWise. Sie finden die Anleitung für GroupWise in der Handbücher-Applikation auf Ihrer mdwOnline-Visitenkarte bzw. auf Ihrem mdwOnline-Desktop.

### Veröffentlichung des mdwOnline-Terminkalenders rückgängig machen

Klicken Sie im Fenster "Terminkalender veröffentlichen" auf "Adresse löschen".

| Terr | ninkalender veröffentlichen                                                           |
|------|---------------------------------------------------------------------------------------|
|      |                                                                                       |
|      | Status Ihres iCal-Kalenders                                                           |
|      | Ihr persönlicher Terminkalender ist zurzeit veröffentlicht. Mit der folgenden Adresse |
|      | Adresse Ihres iCal-Kalenders                                                          |
|      | https://online.mdw.ac.at/mdw_onlinej/ws/termin/ical?pPers=                            |
|      | Halten Sie die Adresse zu Ihrem persönlichen iCal-Kalender geheim! Jeder der diese    |
|      | Hinweise zum iCal-Kalender                                                            |
|      | Der persönliche Terminkalender im iCal-Format beinhaltet ausschließlich Termine im    |
|      | bestehende Adresse ändern Adresse löschen Zurück zum Terminkalender                   |

#### Neue iCal-URL generieren

Der Button "**bestehende Adresse ändern**" bewirkt, dass eine neue iCal-URL für Ihren mdwOnline-Terminkalender erstellt wird. Zugriffe auf Ihren Terminkalender über die alte iCal-URL sind nicht mehr möglich.